【重要訊息】挹注退撫基金如金額有異常者,請於系統操作重算作業

挹注退撫基金金額有誤者,請於退撫平台進行註記,再至銓敘業務網路作業系統找出退休人員資料,並點選「重算個人資料」按鈕後,該員資料將修正為正確的金額。

【以本府「自始未存入優存人員」為例】

(一) 先至退撫平臺註記優存停發(原因點選其他,並備註「自始未存入優存人員」)

|           | ○ 伊冉 铵( 伊冉 铵 日期: 管 伊冉 铵 尿 齿 說 明:                                                                                                    | )    |  |  |  |  |
|-----------|----------------------------------------------------------------------------------------------------|------|--|--|--|--|
| 三節慰問金停發註記 |                                                                                                    |      |  |  |  |  |
| 停發原因代號    | ~ ·                                                                                                    | 清除註記 |  |  |  |  |
| 停發原因說明    |                                                                                                    |      |  |  |  |  |
| 停發原因期間    | ○停發(起管 迄)                                                                                                    |      |  |  |  |  |
|           | ○停再發(停再發日期: 停再發原因說明:                                                                                                    | )    |  |  |  |  |
| 優惠存款停發註記  |                                                                                                    |      |  |  |  |  |
| 停發原因代號    | 其他                                                                                                    | 清除註記 |  |  |  |  |
| 停發原因說明    | 自始未存入優存                                                                                                    |      |  |  |  |  |
| 停發原因期間    | ●停發(起 0980302 = 2010 = 2010 = |      |  |  |  |  |
|           | ○停再發(停再發日期: 停再發原因說明:                                                                                                    | )    |  |  |  |  |

(二) 至銓敘業務網路作業系統查詢資料錯誤之人員:輸入姓名,按「執行查詢」

|                                                                                                    |                                          |        |            |         |        |      |           |                  | >     |
|----------------------------------------------------------------------------------------------------|------------------------------------------|--------|------------|---------|--------|------|-----------|------------------|-------|
| 執行查詢                                                                                                    | <b>B</b> E                               | 經費清冊 3 | 10印機關節省經費表 | 報送 万    | 印含所屬機關 | 離開   |           |                  |       |
| ·<br>挹注經費作業管理 發放機關人員清單(1081231) (108 年報送截止日期: 109/1/17)                                                                                                    |                                          |        |            |         |        |      |           |                  |       |
| 年度                                                                                                    |                                          | 108    |            |         |        |      |           |                  |       |
| 身分證統號                                                                                                    |                                          | 姓名     |            |         |        |      |           |                  |       |
| 退休金種類                                                                                                    |                                          |        |            |         |        |      |           |                  |       |
| 改分註記優先                                                                                                    | 改分註記優先顯示 □ 改分註記                          |        |            |         |        |      |           |                  |       |
| 前年度挹注經費調整    金敍部發文日期 108032 核准文號: 部退三 字 108478359 號   第加優存挹注經費(公務人員) -258109   增加舊制月退休金挹注經費(公務人員) 1627861   第加優存挹注經費(政務人員) 增加舊制月退休金挹注經費(政務人員) (若為扣減,請輸入負號) 7月日 |                                          |        |            |         |        |      |           |                  |       |
| 報送資料                                                                                                    |                                          |        |            |         |        |      |           |                  |       |
| 報送機關                                                                                                    | 報送機關 376470000 彰化縣政府 報送案別 90T 年改挹注經費報送作業 |        |            |         |        |      |           |                  |       |
| 虛擬文號 109 字第 109010600895 號 報送日期                                                                                                    |                                          |        |            |         |        |      |           |                  |       |
| 全部人員                                                                                                    | 無誤人」                                     | 員 誤列為  | 本機關人員      | 改列至本機關人 | 貝      |      |           |                  |       |
| 人員註記                                                                                                    | 身分證統                                     | 號 姓名   | 退休生效日      | 人員類別    | 退休金種類  | 預算類別 | 優存利息應挹注金額 | 月退休金(含月補償金)應挹注金額 | 應挹注金額 |
|                                                                                                    | L -                                      |        | 0980302    | 現行公務人員  | 月退休金   | 公務預算 |           |                  |       |

(三) 點選「重算個人資料」按鈕

| 2017年1月1日日日日日日日日日日日日日日日日日日日日日日日日日日日日日日日日日日 |                                                                                                    |  |  |  |  |  |
|--------------------------------------------|----------------------------------------------------------------------------------------------------|--|--|--|--|--|
| 挹注經費作業管理 發放大學人員明細                          |                                                                                                    |  |  |  |  |  |
| 身分證統號                                      | 姓名, 建体生效日, 死亡日期                                                                                                    |  |  |  |  |  |
| 最後服務機關                                     | 376470000 影化縣政府 政務人員 2 (1.是 2.否)                                                                                                    |  |  |  |  |  |
| 發放機關                                       | 原審定機關: 376470000 彰仁縣政府<br>非本機關人員,改分機關: 376470000 彰仁縣政府<br>(此為暫時改分機關,修改存檔後要請對方機關在挹注經費系統主書面的【改列至本機關人員】頁籤中,點選該員,並確認個人明細<br>資料無誤後,點選【確認為本部機關人員】後,即可將該員從本部移到對方機關)<br>挹注經費核定機關: 376470000 彰仁縣政府 |  |  |  |  |  |
| 支給機關                                       | 原審定機關: 376470000                                                                                                    |  |  |  |  |  |
| 預算類別                                       | 1 (1:公務預算;2:特種基金)                                                                                                    |  |  |  |  |  |
| 前年度挹注經費調整                                  | 金敍部發文日期       核准文號:       字       號    優存挹注經費       舊制月退休金挹注經費       (僅供機關備註使用,不列入計算)                                                                                                    |  |  |  |  |  |
| 改分註記                                       | (1:錯誤機關) 原因說明(50個字)                                                                                                    |  |  |  |  |  |
| 審定機關回覆                                     |                                                                                                    |  |  |  |  |  |
| 人員類別                                       | 1現行公務人員政務人員 2 (1.YES 2.NO)                                                                                                    |  |  |  |  |  |
| 退休金種類                                      | B 月退休金                                                                                                    |  |  |  |  |  |
| 支領展期/ 減額月退休<br>金                           | 0 (0:無;1:展期;2:減額)                                                                                                    |  |  |  |  |  |

## (四) 下載「列印挹注經費清冊」,進行資料確認

| 執行查詢 列印挹法                                                                         | #経営満冊<br>列印機局約省提集表 報送 列印含所屬機關 離開                                                                                                    |  |  |  |  |  |
|-----------------------------------------------------------------------------------|----------------------------------------------------------------------------------------------------|--|--|--|--|--|
| 挹注經費作業管理 發                                                                        | 放機關人員清單(1081231) (108 年報送截止日期: 109/1/17)                                                                                                    |  |  |  |  |  |
| 年度                                                                                | 108                                                                                                    |  |  |  |  |  |
| 身分證統號                                                                             | 姓名 張智                                                                                                    |  |  |  |  |  |
| 退休金種類                                                                             |                                                                                                    |  |  |  |  |  |
| 改分註記優先顯示                                                                          | □改分註記                                                                                                    |  |  |  |  |  |
| 前年度挹注經費調整                                                                         | 金穀部發文日期   108032   核准文號: 部退三 字 108478359 號   增加優存挹注經費(公務人員)      [258109   增加舊制月退休金挹注經費(公務人員)      [1627861   增加舊制月退休金挹注經費(政務人員)      (若為扣減・請輸入負號) <sup>6目</sup> |  |  |  |  |  |
| 報送資料                                                                              |                                                                                                    |  |  |  |  |  |
| 報送機關                                                                              | 376470000 影化縣政府 報送案別 90T 年改挹注經費報送作業                                                                                                    |  |  |  |  |  |
| 虛擬文號                                                                              | 109 字第 109010600895 號 報送日期                                                                                                    |  |  |  |  |  |
| 全部人員 無誤人                                                                          | 員 誤列為本機關人員 改列至本機關人員                                                                                                    |  |  |  |  |  |
|                                                                                   |                                                                                                    |  |  |  |  |  |
| 來自 iocs.mocs.gov.tw 的 10901(6_(彰化縣政府) 108年度退休公、政務人員調降退休所得簡省經費清冊.xls (151 KB)? × * |                                                                                                    |  |  |  |  |  |
|                                                                                   | 開啟(O) 儲存(S) ▼ 取消(C)                                                                                                    |  |  |  |  |  |

(五)查詢該員資料,應挹注優存利息為0元,符合本案例「自始未存入優存人員」

| 年度優存挹注經費            |             |         |
|---------------------|-------------|---------|
|                     | 年度機關原負擔優存利息 |         |
|                     | 年度機關負擔優存利息  |         |
| 年度舊制月退休金挹注經費(含月補償金) |             |         |
|                     | 年度舊制退休金原金額  | 402,588 |
|                     | 年度舊制退休金寶放金額 | 402,588 |
|                     | 年度月補償金原金額   |         |
|                     | 年度月補償金寶放金額  |         |